## 继续医学教育管理系统-ICME 使用向导录入非项目学分操作说明

1. 打开继续医学教育管理系统——ICME: <u>https://icme.haoyisheng.com/</u>, 输入科室账号及密码登录。

|   | 580117 |        |  |
|---|--------|--------|--|
|   | ۹      | Ø      |  |
|   | 请输入验证码 | 2530   |  |
| A |        | ☑ 保存信息 |  |
|   |        |        |  |

 点击工具栏"学分管理",打开"使用向导录入非项目学分新", 进入学分录入的页面

| 即    | 继续医学<br>Internet Co | 教育管理系<br>ntinuous Media | <mark>里系统 - ICME</mark><br>Vedical Education |           |            |      |      | 🗶 欢迎您,<br>⑦ 常乐 |
|------|---------------------|-------------------------|----------------------------------------------|-----------|------------|------|------|----------------|
| 信息设置 | 人员管理                | 项目管理                    | 机构管理                                         | 学分管理      | 权限管理       | 信息浏览 | 达标审核 | 统计查询           |
|      |                     |                         |                                              | 本级子分维护    |            |      |      |                |
|      |                     |                         |                                              | 审核个人非项目学  | 分          |      |      |                |
|      | 信息设置                |                         |                                              | 审核学分      |            |      |      |                |
|      | 【审核学分类别             | 9 <b>0</b> 3            | 使用                                           | 1向导录入非项目等 | <b>洋分新</b> |      |      |                |

3. 选择对应非项目学分适用标准,点击下一步

| 29 | 0       | 中华护理学会培训班                  | 每6学时授予1分(每个项目最高限分10)                           |  |  |  |  |  |  |
|----|---------|----------------------------|------------------------------------------------|--|--|--|--|--|--|
| 30 | 0       | 对口支援 (国外) 满6个月及以上          | 满6个月授予25分                                      |  |  |  |  |  |  |
| 31 | 0       | 外出进修 (国外进修培训) 6个月以上, 经考核合格 | 6个月及以上授予25分,必须如实填写具体时间段、地点科室、人物详细              |  |  |  |  |  |  |
| 32 | 0       | 全国老中医药专家学术经验继承             | 继承人在学习期间按计划学习并经年度考核合格者,继承人和指导老师每年<br>教育学分25分   |  |  |  |  |  |  |
| 33 | 0       | 中华神经科杂志                    | 按实际获得授予                                        |  |  |  |  |  |  |
| 34 | 0       | 外埠国家级项目主讲人授分 (非中医)         | 每1学时授予2分递增                                     |  |  |  |  |  |  |
| 35 | 0       | 京津冀互认项目                    | 每3学时授予1分(每个项目最高限分10)                           |  |  |  |  |  |  |
| 26 | $\odot$ | 外出进修(合出国培训)不是6个月           | 每个月授予II类5分 (最高限分20)                            |  |  |  |  |  |  |
| 37 | $\odot$ | 国外期刊 (SCI)                 | 第一作者及通讯8分; 第二作者7分; 第三作者6分                      |  |  |  |  |  |  |
| 38 | 0       | 完成出国考察报告、专题调研报告            | 每3000字授予1分                                     |  |  |  |  |  |  |
| 39 | 0       | 国外期刊 (SCI)                 | 第一作者及通讯8分; 第二作者7分; 第三作者6分                      |  |  |  |  |  |  |
| 40 | 0       | 发热门诊医务人员                   | 本项政策适用于参与新冠肺炎疫情防控一线工作的医务人员,必须如实填写<br>室、人物等详细信息 |  |  |  |  |  |  |
| 41 | 0       | 直接参与确诊和疑似病例样本采集检测和流调医务人员   | 本项政策适用于参与新冠肺炎疫情防控一线工作的医务人员,必须如实填写<br>室 人物等详细信息 |  |  |  |  |  |  |

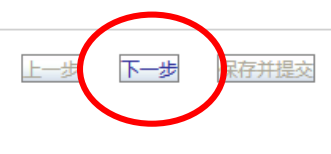

4. 选择人员,可直接输入姓名查询,也可找到相应科室,调出全科 人员,点击该人员信息,选择 > 按钮,将人员锁定至确定栏,点 击下一步

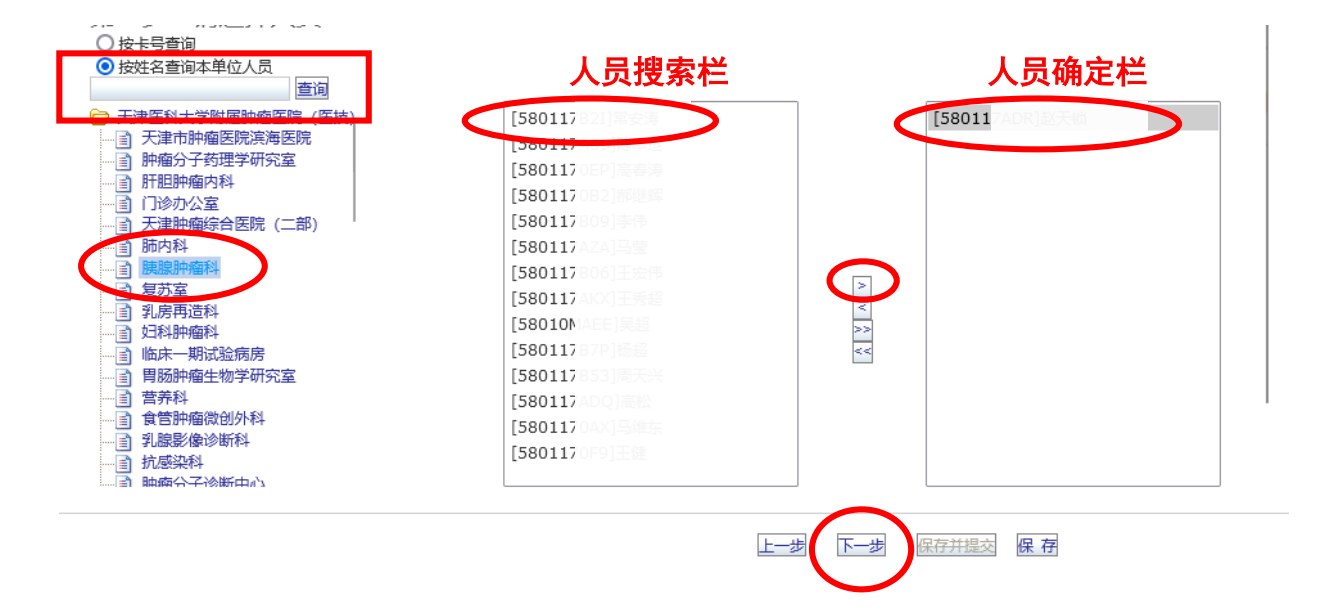

3. 依据相关要求录入相应信息,上传佐证文件,"\*"内容必须全部 填写,信息填写无误,点击保存并提交,科教处会对提交内容进行 审核。

填写例1: 全国疾控系统大学习培训

|                                                                                                    | 结业证书                        | 具体规定:<br>实际完成: 65 小时<br>故授予: 10 学分                                   |                         |
|----------------------------------------------------------------------------------------------------|-----------------------------|----------------------------------------------------------------------|-------------------------|
| and the second second se | 同志,于2024年8月10日至11月10日参加全国疾  |                                                                      |                         |
| 影                                                                                                    | 控系统"大学习"活动线上培训,已完成规定的全部课程,成 | 学分: 10 *                                                             | 开始时间: 2024-08-10 15*    |
|                                                                                                    | 绩合格。                        | 学时: 65 *                                                             | 结束时间: 2024-11-10 15 *   |
|                                                                                                    | 特领此证。                       | 活动形式: 继续医学教育项目 > *                                                   | 主办单位: 国家疾病预防控制局 *       |
|                                                                                                    |                             | 所雇学科: 公共卫生与预防医学 v 快速查询 *<br>留档/认证: 浏览1210d299.jpg                    |                         |
| NUMBER OF STREET                                                                                                    | 国家疾病因的拉翻局<br>2024年10月10日    | * <mark>附件大小为5M,格式支持PDF、PNG、JPG</mark><br>活动日期: 2024-10-10 <b>了5</b> | 是否保留纸质学分数据例正: ◎ 是 () 否* |
| Contraction of the second second                                                                                                    |                             | 日本1975年<br>于2022年8月10日至11月10日参加全国疾系統"大学<br>习"活动线上培训                  |                         |

## 佐证材料:结业证书 填写参考

## 填写例2:发表论文综述(学时可学分\*3进行录入)

|                  |                |           | 远择的            | 申报项目      |        |               |         |           |
|------------------|----------------|-----------|----------------|-----------|--------|---------------|---------|-----------|
| 选择               | 名称             |           | 学分             |           |        | 学时            |         |           |
| 第一作者及通讯8分        |                | 8         |                |           | 0      |               |         |           |
| 0                | 第二作者7分         |           | 7              |           |        | 0             |         |           |
| 0                | ● 第三作者6分       |           | 6              |           |        | 0             |         |           |
| 学分:8**           | ¢              |           | 开始时间: 填写见刊     | 日期 15*    | ĸ      | 发表文章的期刊封面、目录  | 表页和全文页面 | 前原件或复印件等佐 |
| 学时: 24 *         | < c            |           | 填写ISSN编号或DOI号: | 1234-5678 | *      | 证材料是否留档 (选择否, | 不能记分):  | ◎是 ○否*    |
| 活动形式: 论文著作       | ~              | *         | 填写杂志名称: 刊名     |           | *      |               |         |           |
| 所属学科: 肿瘤学        | ~              | 快速查询 *    | 填写期刊号(年、卷、期):  | 出版年份,卷号   | (期号) * |               |         |           |
| 留档/认证: <b>浏览</b> | 未选择文件。         |           | 填写发表的文章的题目: 3  | 文章题名      | *      |               |         |           |
| *附件大小为5M,格式      | 支持PDF、PNG、JPG  |           | 填写页码段: 起止页码    | *         |        |               |         |           |
| 活动日期: 2024-10-   | 29 15          |           | 主办单位: 天津医科大学制  | 中瘤医院      |        |               |         |           |
| 活动内容:            |                |           | 冬注·            |           |        |               |         |           |
| 主要责任者.文          | 章题名[1].刊名,出版年份 | ),卷号(期号): |                |           |        |               |         |           |
| 起止页码             | 可以参考文献格:       | 式填写       | <i>k</i>       |           |        |               |         |           |
| *                |                |           | <u>×</u>       |           | 14.    |               |         |           |
|                  |                |           |                |           |        | $\frown$      |         |           |
|                  |                |           |                | 上一步       | 下一步    | 保存并提交保存       |         |           |
|                  |                |           |                |           |        |               |         |           |